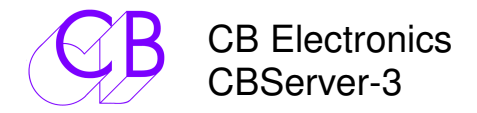

Ce manuel est actuellement en phase de mise à jour. Il ne peut être considéré comme complet

Intégration des systèmes SR-MR avec Windows, Mac et Linux. Une seule fenêtre d'Affichage divisée en plusieurs zones, Position des Machines, États, Offset, Sélection des Pistes Position du Maître, Indications de Lock & de Record

### Table des matières

| Affichage              | 1  |
|------------------------|----|
| Affichage des Détails  | 2  |
| Affichage Principal    | 3  |
| Zone Principale        | 3  |
| Affichage des macros   | 8  |
| Preferences            | 9  |
| Page Master            | 9  |
| Machines               | 9  |
| Master Window          | 9  |
| Event Window           | 9  |
| Details                | 9  |
| Page Details           | 10 |
| Font                   | 10 |
| Page GD-1              | 11 |
| GD-1 Display           | 11 |
| Page Ports             | 13 |
| ŘM-6 1 Port            | 13 |
| Device (Input) Port := | 13 |
| Page Hardware          | 14 |
| RM6-1                  | 14 |
| Page Midi              | 15 |
| Midi Input             | 15 |
| Midi Output            | 15 |
| MIDIOUT2 - Hui         | 15 |
| Touche [Locate]        | 16 |
| Touche [Track Arm]     | 17 |
| Print Master           | 18 |
| Touche [AutoEdit]      | 19 |
| Touche [Import]        | 21 |
| Touche [EDL]           | 22 |
| Touche [GPO]           | 24 |
| CB Electronics         | 25 |
|                        |    |

# Affichage

| File User Assign | n User View        |                     |              |             |          |                                            |                      |                                          |                                      |                                       | - 🗆 X                                                                                                    | Here a |
|------------------|--------------------|---------------------|--------------|-------------|----------|--------------------------------------------|----------------------|------------------------------------------|--------------------------------------|---------------------------------------|----------------------------------------------------------------------------------------------------|--------|
| 0                | 0:00               | :00:                | :00          | 25fps       | Chase    | Name Tally Std<br>Gen    P<br>:SRW-5K    P | Position 00:00:01:00 | Sync Point<br>01:00:00:00<br>01:00:00:00 | Rec In<br>00:00:02:00<br>00:00:02:00 | Rec Out<br>00:00:03:00<br>00:00:03:00 | Enb Track Arm                                                                                                    |        |
| Set Pre          | default            | Prefs               | Setup        | Del All     |          |                                            |                      |                                          |                                      |                                       |                                                                                                    |        |
| Feet             | User 1             | P.Master            | GD-1<br>FEET | Mosaic      |          |                                            | 00:00:01:00          | 01:00:00:00                              | 00:00:02:00                          | 00:00:03:00                           |                                                                                                    |        |
|                  |                    |                     |              |             | Cue      | 10                                         | Out                  | 1 2 3 4                                  | 5678                                 | comment                               |                                                                                                    | 1      |
| Gen              | A B                | C                   |              |             | 1        | 10:00:00:00                                | 10:00:02:09          |                                          |                                      | (START)                               |                                                                                                    |        |
|                  |                    |                     |              |             | 2        | 10:00:02:09                                | 10:01:07:20          |                                          |                                      | Il y a des moments                    | dans la vie, on essaie de se                                                                                     |        |
| A:SRW-5K         |                    |                     | Р            | 00:00:01:00 | 3        | 10:01:07:20                                | 10:01:33:09          |                                          |                                      | Alors, c'était comm                   | ient?                                                                                                    |        |
| Mastar           | Offerst            |                     | Locate       | Dec Foot    | 4        | 10:01:33:09                                | 10:01:58:02          |                                          |                                      | Quoi ? Tu as répai                    | ré les clignotants ?                                                                                             |        |
| Master Ch        | dse Offset         |                     | Entry        | Rec Enab    | 5        | 10.01.58:02                                | 10:02:20:19          |                                          |                                      | Je voulais voir com                   | iment c'était, mais ça ne m'a j                                                                                  |        |
|                  |                    |                     |              |             | OUT      | 10:02:20:19                                | 10:02:38:08          |                                          |                                      |                                       | and the second second second second second second second second second second second second second second second |        |
| << <             |                    | >                   | >>           | Off On      | 6        | 10:02:38:08                                | 10:03:04:21          |                                          |                                      | Hé, j'veux tourner.                   | mh Hého ! Hého ! Qu'est-ce                                                                                       |        |
|                  |                    |                     |              |             | OUT      | 10:03:04:21                                | 10:03:17:07          |                                          |                                      |                                       |                                                                                                    |        |
|                  | No RM-6            |                     | 10:0         | 0.00.00     | 7        | 10.03.17:07                                | 10:03:45:13          |                                          |                                      | pffhh ruh mah Dai                     | sy, hop ! h hohh Je vais me fi                                                                                   |        |
| 1                |                    | and the second      | 10.0         | 0.00.00     |          | 10:03:45:13                                | 10:04:48:05          |                                          |                                      | On va tourner.                        |                                                                                                    |        |
| Locate           | rack Arm Au        | toEdit              | ort ED       | L GPO       |          | 10:04:48:05                                | 10:05:41:17          |                                          |                                      | J'ai l'impression qu                  | 'on n'existe plus qu'à travers                                                                                   | Ĩ      |
|                  | 1                  | Import File of Type | e            |             | OUT      | 10:05:41:17                                | 10:06:45:05          |                                          |                                      |                                       |                                                                                                    |        |
| Text             | Pdf CBL/EQ         | Mosaic              | SRT (        | SV New      | 10       | 10:06:45:05                                | 10:06:56:09          |                                          |                                      | Maman, j'suis mala                    | ide ! J'me sens mal. Sérieux !                                                                                   |        |
|                  |                    |                     |              |             | Cue      |                                            | Out                  | 1234                                     | 5678                                 | Comment                               |                                                                                                    |        |
| 1                | Text and PD        | 0F Options          |              | Encoding    |          | 10:00:00:00                                | 10:00:02:09          |                                          |                                      | (START)                               |                                                                                                    |        |
| Cue No           | Outpoint on new I  | Line TC             | Format       | Windows     | E1<br>E2 |                                            |                      |                                          |                                      |                                       |                                                                                                    |        |
|                  | Include Page Lin   | ies interview       | 1.55.FF      | Mac         | = 2      |                                            |                      |                                          |                                      |                                       | -                                                                                                    |        |
|                  | Include '2013' Lir | nes loc             | op Prefix    | IVIdC       |          |                                            |                      |                                          |                                      |                                       |                                                                                                    |        |
|                  | Include 'Date Lin  | ies                 | AAA          | Mac 2       | E4       |                                            |                      |                                          |                                      |                                       |                                                                                                    |        |
|                  |                    | 1.1                 |              |             | E        |                                            |                      |                                          |                                      |                                       |                                                                                                    |        |
| 1                |                    |                     |              |             | E0       |                                            |                      |                                          |                                      |                                       |                                                                                                    |        |
|                  |                    |                     |              |             | E/       |                                            |                      |                                          |                                      |                                       |                                                                                                    |        |
|                  |                    |                     |              |             | LC       |                                            |                      |                                          |                                      |                                       |                                                                                                    |        |

### Affichage des Détails

- Affiche le Statut de toutes les machines utilisées dans le studio.
- Affichage de la machine sélectionnée comme Maître. (Carré bleu à gauche)
- Affichage des machines en 'Chase'. (Carré vert à gauche).
- Affichage du standard utilisé par chaque machine. (P, F, D, DF).
- Affichage des pistes en enregistrement pour chaque machine.
- Affichage de la différence de synchronisation.
- Affichage de l'Offset pour chaque machine.
- Affichage des Points de Synchronisation pour chaque machine.
- Affichage de l'Offset Dynamique pour chaque machine.
- Affichage des Points d'Entrée et de Sortie d'enregistrement.

Si l'on fait un clic gauche avec la sourie sur 'Offset' situé en haut de la fenêtre d'affichage des détails, quatre différents affichages sont possibles, le dernier sélectionné est gardé en mémoire.

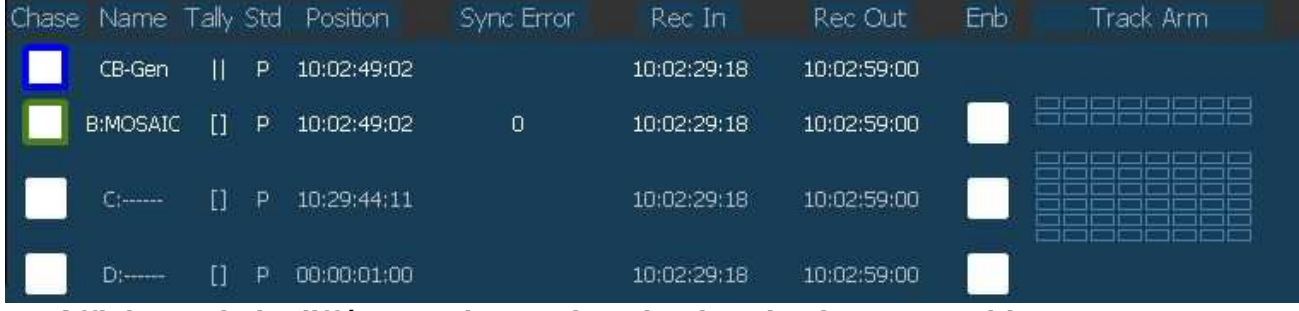

Affichage de la différence de synchronisation de chaque machine.

| Chase | Name     | Tally | Std | Position    | Dyn Offset | Rec In      | Rec Out     | Enb | Track Arm |
|-------|----------|-------|-----|-------------|------------|-------------|-------------|-----|-----------|
|       | CB-Gen   | Ü     | P   | 00:23:34:11 |            | 10:02:29:18 | 10:02:59:00 |     |           |
|       | B:MOSAIC | Ö     | P   | 00:23:34:11 | 0          | 10:02:29:18 | 10:02:59:00 |     |           |
|       | C;       |       | P   | 10:29:44:11 | Q          | 10:02:29:18 | 10:02:59:00 |     |           |
|       | D:       | 0     | P)  | 00:00:01:00 | -1         | 10:02:29:18 | 10:02:59:00 |     |           |

Affichage de l'offset dynamique de chaque machine.

| Chase | Name     | Tally | Std | Position    | Offset      | Rec In      | Rec Out     | Enb | Track Arm |
|-------|----------|-------|-----|-------------|-------------|-------------|-------------|-----|-----------|
|       | CB-Gen   | ()    | Р   | 00:23:34:11 | 00:00:00:00 | 10:02:29:18 | 10:02:59:00 |     |           |
|       | B:MOSAIC |       | P   | 00:23:34:11 | 00:00:00:00 | 10:02:29:18 | 10:02:59:00 |     |           |
|       | C;       |       | P   | 10:29:44:11 | 00:00:00:00 | 10:02:29:18 | 10:02:59:00 |     |           |
|       | D)       | []    | P   | 00:00:01:00 | 00:00:00:00 | 10:02:29:18 | 10:02:59:00 |     |           |

Affichage de l'offset de chaque machine.

On peut aussi faire un clic sur la valeur de l'Offset' de la machine voulue, une fenêtre s'ouvre qui permet d'entrer la valeur voulue.

| Chase | Name     | Tally | Std        | Position    | Sync Point  | Rec In      | Rec Out     | Enb | Track Arm |
|-------|----------|-------|------------|-------------|-------------|-------------|-------------|-----|-----------|
|       | CB-Gen   |       | <b>P</b> ] | 00:23:34:11 | 01:00:00:00 | 10:02:29:18 | 10:02:59:00 |     |           |
|       | B:MOSAIC | 0     | P          | 00:23:34:11 | 01:00:00:00 | 10:02:29:18 | 10:02:59:00 |     |           |
|       | C:       | 0     | P          | 10:29:44:11 | 01:00:00:00 | 10:02:29:18 | 10:02:59:00 |     |           |
|       | D:       | []    | P          | 00:00:01:00 | 01:00:00:00 | 10:02:29:18 | 10:02:59:00 |     |           |

Affichage des points de synchronisation de chaque machine.

### **Affichage Principal**

L'affichage Principal est constitué de multiples zones qui renseignent sur les différents états du système.

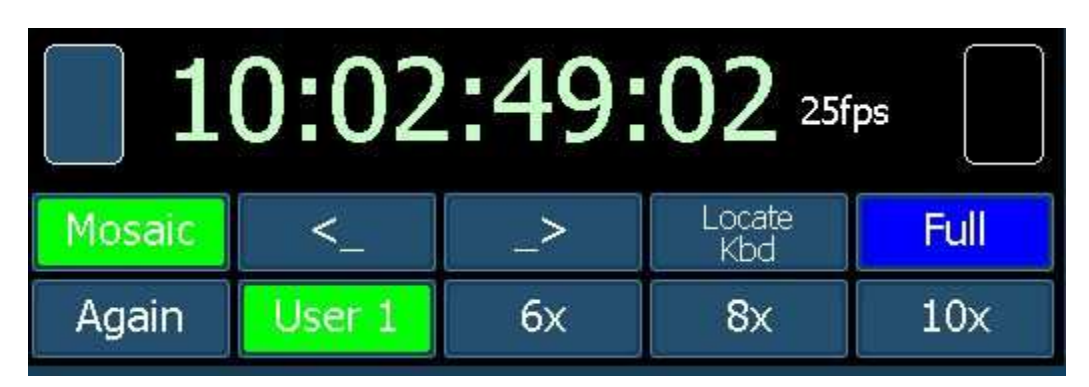

#### Affichage Principal avec les Touches de Macro.

### Zone Principale

- Position du Maître.
- Format utilisé par le Système en i/s (25fps).
- Voyant de "Lock" du Système: Indique quand toutes les machines du Groupe sélectionnées sont "Lock" (Rectangle Vert à gauche).
- Voyant d'Enregistrement Système: Indique si une des machines du Groupe sélectionné est en Enregistrement (Rectangle Rouge à droite).
- Zone des Macros: Il y a 10 touches de Macro programmable par l'utilisateur.

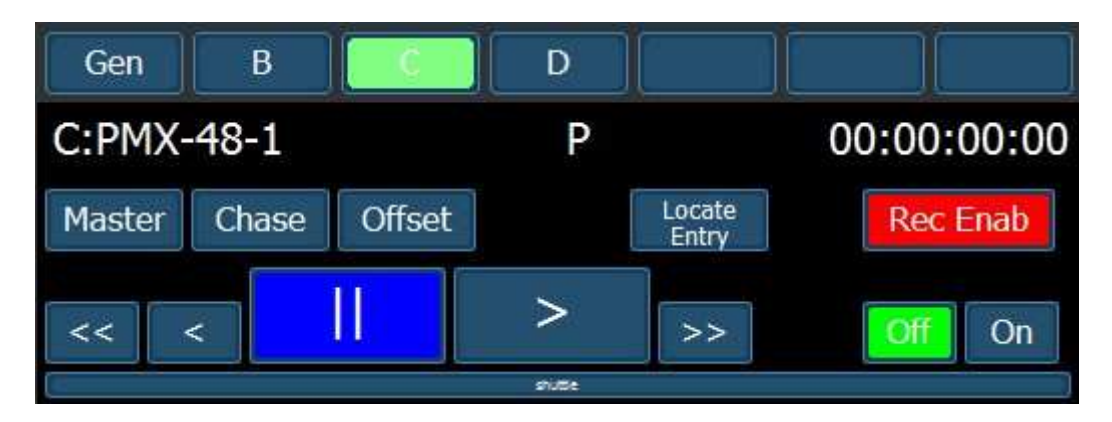

• Zone Transport :

Sélection de la machine, les étiquettes (Gen, B, C, D...) affichées dépendent de la configuration sélectionnée dans les 'preferences'.

Affichage du Standard utilisé par le système.

Touche [Master] : Sélection du Maître.

Touche [Chase] : Activation du Mode Chase.

Touche [**Offset**] : Entrée de l'Offset pour chaque machine machine. Touche [**Locate Entry**] : Localisation pour le Système. Touches [**Off**] et [**On**] : Sortie et Entrée en enregistrement.

Fenêtre du déplacement à vitesse variable : <u>'Shuttle</u>'. Déplacer le curseur de la sourie dans la fenêtre 'Shuttle' vers la gauche ou la droite.

'<u>Offset</u>'

Appuyer sur la touche [**Offset**], une fenêtre s'ouvre pour permettre d'entrer la valeur de l'offset pour la machine correspondante.

| A:BON | s <b>—</b>      | × =          |
|-------|-----------------|--------------|
| -     | CLR (NE<br>Auto | G +          |
| 7     | 8               | 9            |
| 4     | 5               | 6            |
| 1     | 2               | 3            |
| Abort | 0               | <u>o</u> ĸ ) |

La fenêtre ci-dessus est utilisée pour entrer l'Offset de la machine sélectionnée.

La touche [**Auto**] calcul automatiquement l'Offset pour la position actuelle de la machine sélectionnée.

La touche [CLR] permet de mettre à zéro la valeur saisie.

La touche [<] déplace le curseur vers la gauche.

La touche [>] déplace le curseur vers la droite.

La touche [-] permet de décroitre la valeur affichée par le curseur image par image.

La touche [+] permet d'augmenter la valeur affichée par le curseur image par image.

Les touches numériques permettent de saisir directement la valeur voulue.

Une fenêtre identique s'ouvrira lors de l'utilisation de la touche [Locate].

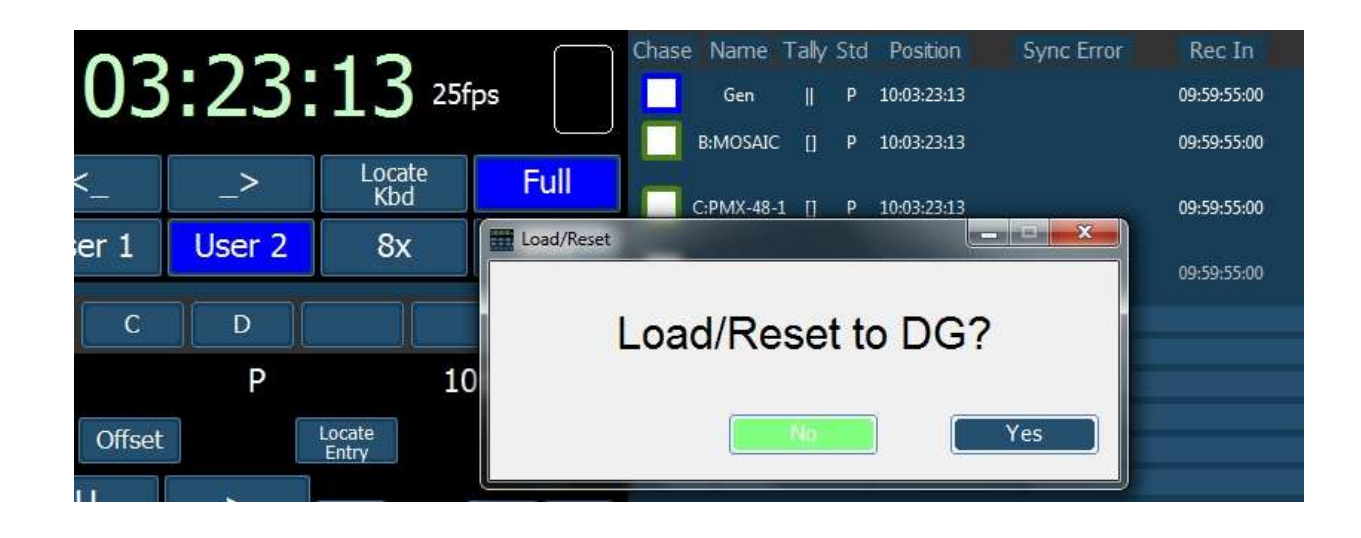

| 0      | 0:00         | :00:     | 00                         | 25fps Chase Name Tally Std Position Sync Error | Rec In<br>00:00:02:0 |
|--------|--------------|----------|----------------------------|------------------------------------------------|----------------------|
| C<br>N | <_<br>User 1 | _><br>6x | Locate<br>Kbd<br><b>8x</b> | Update User File                               | 00:00:02:0           |
|        | B C Offset   | P        | Locate                     | Update Reload                                  | Comme                |

Suivant que l'on a affecté une ou deux touches de [**Macro**] à une des configurations 'Userx', une pression sur cette touche fait apparaître une des fenêtres ci-dessus qui demandent une confirmation :

Soit:

'Load/Reset to xxxx?' Touche [**No**], ne rien faire. Touche [**Yes**], charger ou recharger la configuration correspondante.

Soit:

'Update/Reload – xxxx ? Touche [**Update**], mettre à jour la configuration actuelle, en mémorisant d'éventuelle changement. Touche [**No**], ne rien faire.

Touche **[Reload**], recharger la configuration en mémoire, ne tient pas compte des dernières modifications n'ont mémorisées.

La barre des Menus Windows, en haut à gauche, comprend 4 Menus.

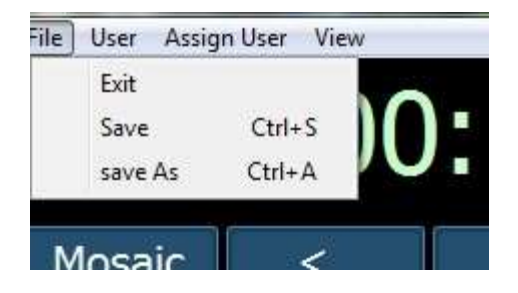

Le Menu 'File' a trois sous Menu :

'Exit' permet de quitter CBServer3.

'Save' permet de sauvegarder la liste active des points de montage (Cue List).

'save As' permet de sauvegarder la liste active des points de montage (Cue List), avec un nom différent et de choisir l'emplacement de l'enregistrement.

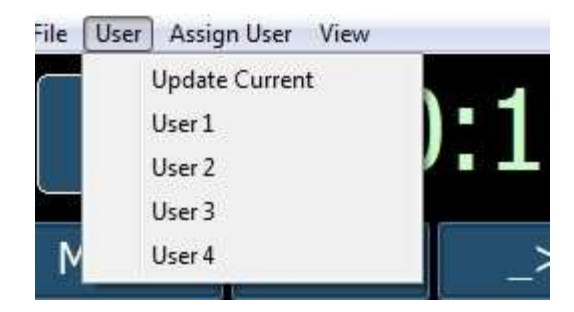

Le Menu 'User' a cinq sous Menu :

'Update Current', permet de mettre à jour la configuration actuellement utilisée.

'User1', sauvegarde la configuration 1, dans un fichier donné.

'User2', sauvegarde la configuration 2, dans un fichier donné.

'User3', sauvegarde la configuration 3, dans un fichier donné.

'User4', sauvegarde la configuration 4, dans un fichier donné.

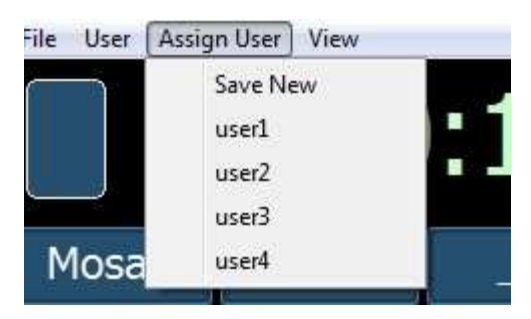

Le Menu 'Assign User' a cinq sous Menu :

'Save New', permet de sauvegarder la configuration actuelle sous un nouveau nom.

'user1', permet d'affecter à 'user1' une configuration déjà mémorisée.

'user2', permet d'affecter à 'user2' une configuration déjà mémorisée.

'user3', permet d'affecter à 'user3' une configuration déjà mémorisée.

'user4', permet d'affecter à 'user4' une configuration déjà mémorisée.

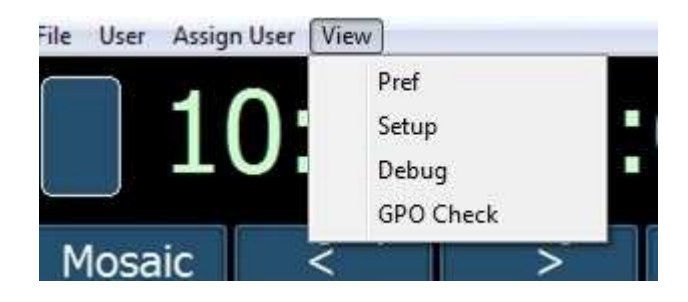

Le Menu 'View' a quatre sous Menu :

'Pref', permet d'accéder aux préférences de CBServer 3.

'Setup', permet d'accéder au Menu Setup du synchroniseur raccordé à CBServer 3 (SR-4 ou RM-6).

'Debug', ouvre une nouvelle fenêtre permettant de déverminer (Debuger) CBServer 3 en affichant toutes les données mise en œuvre dans CBServer 3. (Réservé pour le support technique).

'GPO Check', permet de vérifier l'affectation des GPO dans le P2MMC-USB si celui-ci est utilisé.

### Affichage des macros

Il y a 10 touches de Macro programmable par l'utilisateur. Une fois sélectionnées, les Macro peuvent être verrouillées dans les préférences.

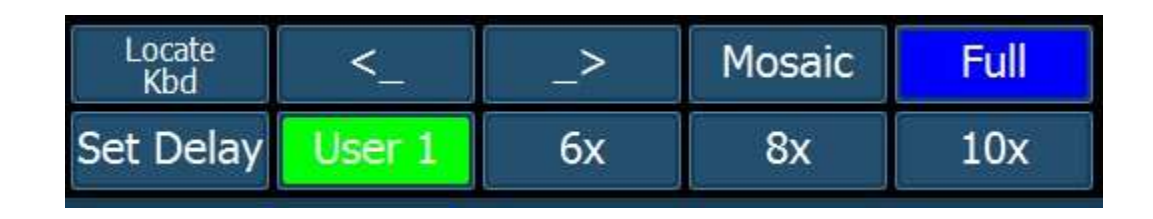

Macro Key

| ldx | Caption      | Function                       | S |
|-----|--------------|--------------------------------|---|
| 45  | Full         | Set fast wind speed to Maximum | ^ |
| 46  | RollBack     | Roll Back                      |   |
| 47  | Mosaic       | Enable/Disable Insert          |   |
| 48  | <            | Rvs Play                       |   |
| 49  | Again        | Again & Play                   |   |
| 50  | <<           | Fast Rewind                    |   |
| 51  | >>           | Fast Forward                   |   |
| 52  | Set Pre      | Set Pre-Roll                   |   |
| 53  | Set Post     | Set Post-Roll                  |   |
| 54  | Set Delay    | Set Loop Delay                 |   |
| 55  | Out Enable   | Enable/Disable Out             |   |
| 56  | Set I.R.     | Set Instant Replay             |   |
| 57  | Eject        | Ejec t Selected                |   |
| 58  | Copy Cue     | Copy selected cue              |   |
| 59  | Delete Cue   | Delete selected cue            |   |
| 60  | default      | Reset to user Default          |   |
| 61  | Cues to VS   | Send Cue list to VS            |   |
| 62  | Events to VS | Send Events to VS              |   |
| 63  | Feet         | Enable/Disable Feet On RM-6    |   |
| 64  | GD-1 FEET    | Enable GD-1 FEET               |   |
| 65  | Feet Zero    | Set Footage zero point         |   |
| 66  | Reel EDL     | Enable/Disable Reel EDL (pref) | ~ |

Un clic droit sur une des touches de [**Macro**] permet de choisir la fonction affectée à cette touche. La fenêtre ci-dessus s'ouvre, une fois la fonction choisie, il faut appuyer sur la touche [**Assign**] pour valider l'opération.

La fenêtre 'Macro Key' se referme alors et la touche choisie est programmée. La touche [**Cancel**] peut être utilisée en cas d'erreur.

### Preferences

L'affichage des 'Preferences' est utilisé pour déterminer les choix utilisés par l'utilisateur.

| ster Details GD-1                                                                 | Ports | Hardware                                                                  | Midi                                           |
|-----------------------------------------------------------------------------------|-------|---------------------------------------------------------------------------|------------------------------------------------|
| Machines<br>Generator<br>Reader<br>port A<br>port B<br>port C<br>port D<br>port E |       | Master Wind<br>Show Fra<br>Show Set<br>Show VS<br>Macro Lo<br>Event Windo | dow<br>ames in Play<br>t Pre/post<br>-1<br>ock |
|                                                                                   |       | Details<br>V Frames in                                                    | n Play                                         |

#### Page Master

#### Machines

Détermine les machines affichées dans l'affichage des détails.

#### Master Window

'Show Frames in Play' : détermine si les images sont affichées en lecture par le grand afficheur de Code Temporel.

'Show Set Pre/post' : Permet d'afficher ou non les commandes 'Set Pre' et Set Post' dans la fenêtre AutoEdit.

'Show VS-1' : Permet d'afficher ou non la commande qui permet d'envoyer la 'Cue' liste active vers le Streamer Vidéo.

'Macro Lock' : verrouille les touches de 'Macro', (On ne peut pas changer l'affectation des fonctions choisies pour les touches de 'Macro'.

#### **Event Window**

8, 12 ou 16 détermine le nombre de ligne utilisée pour l'affichage des événements.

#### Details

'Frames in Play': détermine si les images sont affichées en lecture dans la fenêtre détails pour chaque machine.

### **Page Details**

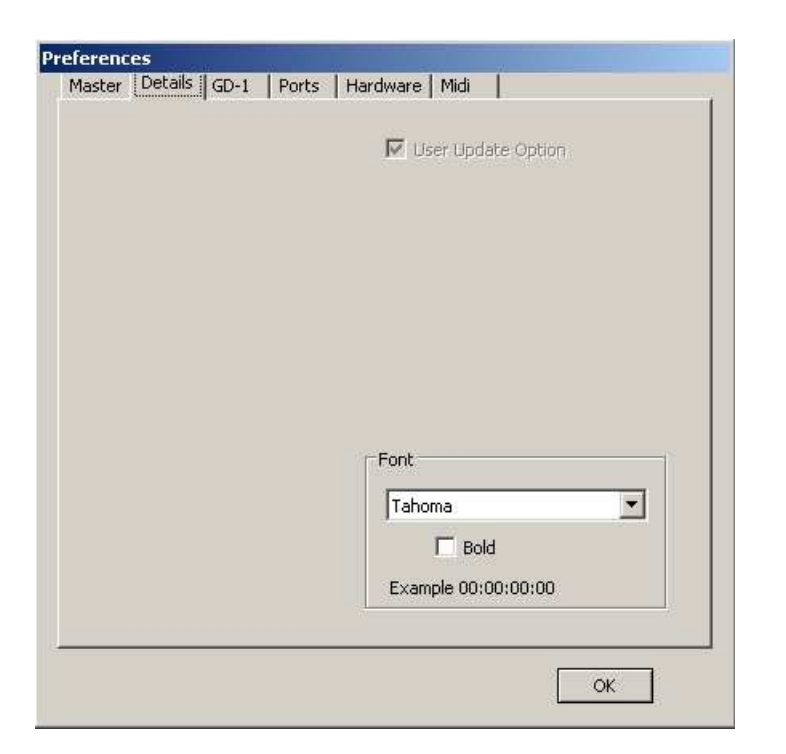

#### Font

On sélectionne la Fonte utilisée pour CBServer3.

Il faut fermer et relancer CBServer3 pour que ce choix soit utilisé.

## Page GD-1

| GD-1 Display |         |             |             |     |
|--------------|---------|-------------|-------------|-----|
| On/Off       | Ena     | ble         | Std Chng    | 9   |
| Bright       | Name    | T/C Start   |             |     |
|              | reel 1  | 01:00:00:00 |             | ~   |
|              | reel 2  | 02:00:00:00 |             |     |
| Dim          | reel 3  | 03:00:00:00 |             | 1   |
|              | reel 4  | 04:00:00:00 |             |     |
|              | reel 5  | 05:00:00:00 |             | 1   |
| Timecode     | reel 6  | 06:00:00:00 | 5           |     |
|              | reel 7  | 07:00:00:00 | lananananan |     |
|              | reel 8  | 08:00:00:00 |             |     |
| Feet         | reel 9  | 09:00:00:00 |             |     |
|              | reel 10 | 10:00:00:00 |             |     |
| Feet Zero    | reel 11 | 11:00:00:00 |             |     |
| T COULCIO    | reel 12 | 12.00.00.00 |             | × . |

### GD-1 Display

On peut contrôler un afficheur CB Electronics GD-1, raccordé à la prise Sub-D 25 de l'interface USB422V.

| Raccordem  | ent du GD | -1 sur un USB-4 | 22V avec   | GPO       |
|------------|-----------|-----------------|------------|-----------|
| USB-422V   | Entrées   | Sorties         | Fonctions  | GD-1      |
| Sub-D 25 M |           |                 |            | Sub-D 9 F |
| 9          | DSR-A     |                 |            |           |
|            | Entrée    |                 |            |           |
| 2          | DCD-A     |                 |            |           |
|            | Entrée    |                 |            |           |
| 10         | Ring-A    |                 |            |           |
|            | Entrée    |                 |            |           |
| 11         | DCD-B     |                 |            |           |
|            | Entrée    |                 |            |           |
| 4          | DCD-B     |                 |            |           |
|            | Entrée    |                 |            |           |
| 12         | Ring-B    |                 |            |           |
|            | Entrée    |                 |            |           |
| 5          |           | RTS-A           | Affichage  | 3         |
|            |           | Sortie          | en Pieds   |           |
| 13         |           | DTR-A           | Affichage  | 8         |
|            |           | Sortie          | en Image   |           |
| 6          |           | RTS-B           | Augmente   | 4         |
|            |           | Sortie          | la         |           |
|            |           |                 | luminosite | •         |
| 14         |           |                 | Diminue la | 9         |
|            |           | Sortie          |            |           |
| 8          |           |                 | Sortie     | 5         |
|            |           |                 | +5 V       |           |
|            |           |                 | 100 mA     |           |
|            |           |                 | Max        |           |
| 7 & 15     |           |                 | Masse      | 7         |

#### **Page Ports**

| RM6-1 Port                         | 3 <b></b>              |                  | V Enb S2         |
|------------------------------------|------------------------|------------------|------------------|
| Device (Input) Port                | : <mark>= N</mark> one |                  |                  |
| none<br>Transport Cmds<br>Selected | Record                 | Cmds             | Sony ID          |
|                                    | <<br>Macro?            | Macro?<br>Macro? | Macro?<br>Macro? |
|                                    |                        |                  | Refresh          |
|                                    |                        |                  |                  |
|                                    |                        |                  |                  |

#### RM-6 1 Port

On sélectionne les numéros des ports utilisés par l'interface USB422V utilisé pour le logiciel CBServer3.

On peut Activer/Désactiver le port en utilisant la touche [Enable].

Les touches [**S2**] ou [**S1**], permettent de choisir le nombre de Stop bit envoyé par le protocole Sony P2 par le port correspondant. Normalement S2.

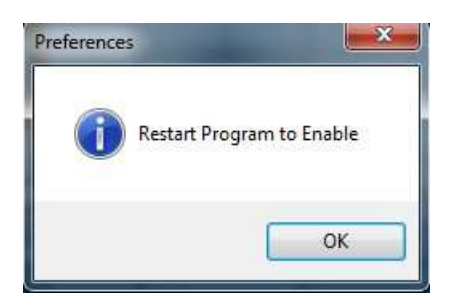

Il faut redémarrer le logiciel CBServer3 pour que ce changement prenne effet.

La touche [Refresh] permet d'actualiser la liste des ports disponibles.

#### Device (Input) Port :=

On peut sélectionne aussi les différentes fonctionnalités pour le port d'entrée : 'Transport Cmds': Master, Selected, A, B, C, D, E. 'Record Cmds': Selected, Record, A, B, C, D, E. 'Sony ID': Transport, Record, CB, A, B, C, D, E.

On peut sélectionne aussi dans cet onglet les différentes macros utilisées lors de l'utilisation d'une UR422-USB pour piloter le système en utilisant le port 'Device' (Entrée) de l'USB422V. La méthode de sélection de la fonction de chaque touche de macro est la même que celle pour les touches de 'Macro' principales.

### Page Hardware

| references |          |      |       |   |        |        |    |   |   |  |
|------------|----------|------|-------|---|--------|--------|----|---|---|--|
| Master     | Details  | GD-1 | Ports | 1 | Hardwa | ire Mi | di |   |   |  |
|            |          |      |       |   |        |        |    |   |   |  |
| RM         | 6-1      |      |       |   |        |        |    |   |   |  |
| 0          | 4 Port   |      |       |   |        |        |    |   |   |  |
| C          | 4 Port+l | JSB  |       |   |        |        |    |   |   |  |
| C          | 6 Port   |      |       |   |        |        |    |   |   |  |
|            |          |      |       |   |        |        |    |   |   |  |
| -1         |          |      |       |   |        |        |    |   |   |  |
|            |          |      |       |   |        |        |    |   |   |  |
|            |          |      |       |   |        |        |    |   |   |  |
|            |          |      |       |   |        |        |    |   |   |  |
|            |          |      |       |   |        |        |    |   |   |  |
|            |          |      |       |   |        |        |    |   |   |  |
|            |          |      |       |   |        |        |    |   |   |  |
|            |          |      |       |   |        |        |    |   |   |  |
|            |          |      |       |   |        |        |    |   |   |  |
|            |          |      |       |   |        |        |    | 0 | K |  |
|            |          |      |       |   |        |        |    | 0 |   |  |

#### RM6-1

On sélectionne le type de matériel utilisé par le système.

4 Port ; 4 Port + USB ; 6 Port.

#### Page Midi

Dans l'onglet 'Midi', on sélectionne les différentes fonctions Midi utilisées lors de l'utilisation d'un P2MMC-USB pour la gestion des GPO.

| Master  | Details          | GD-1  | Ports | Hardware                                                                         | Midi            |      |
|---------|------------------|-------|-------|----------------------------------------------------------------------------------|-----------------|------|
| Midi I  | nput             |       |       |                                                                                  | Input Events    | 01-0 |
| p2m     | mc-usb<br>open   |       | •     | note on: 90 00 7F<br>note on: 90 00 7F<br>note on: 90 00 7F<br>note on: 90 00 7F |                 |      |
| Midi (  | Output           |       |       |                                                                                  | Output Events   |      |
| p2m     | mc-usb<br>open   |       |       | •                                                                                | Output: Open    |      |
| -Midi ( | )utput - H       | łui   |       |                                                                                  | Output 2 Events |      |
| MIDI    | OUT2 (p2<br>open | mmc-u | *     | 90 00 00<br>90 00 00<br>90 00 00<br>90 00 00                                     | Î.              |      |
| C Loop  | back             | Refr  | esh ] |                                                                                  |                 | lear |

#### Midi Input

Si un P2MMC-USB est raccordé, il faut sélectionner le driver p2mmc-usb pour le 'Midi Input'. La touche [**Open**] permet d'activer la liaison Midi correspondante, si celle-ci est active la touche devient verte.

#### Midi Output

Même chose pour le 'Midi Output'.

La touche [**Open**] permet d'activer la liaison Midi correspondante, si celle-ci est active la touche devient verte.

#### MIDIOUT2 - Hui

Si l'on utilise une liaison Hui, il faut aussi sélectionner le driver p2mmc-usb. La touche [**Open**] permet d'activer la liaison Midi correspondante, si celle-ci est active la touche devient verte.

Les fenêtres de droite visualisent les messages envoyés par les différents ports. Input Events, Output Events et Output 2 Events.

L'Option 'Loopback' permet de boucler le port d'entrée sur le port de sortie. La touche [**Refresh**] permet de rafraichir la liste des drivers Midi sélectionnable. La touche [**Clear**] permet d'effacer le contenue des 3 fenêtres de visualisation des messages reçues.

### Touche [Locate]

| Locate | Track Arm | AutoEdit    | Import |     | EDL |      | GPO |
|--------|-----------|-------------|--------|-----|-----|------|-----|
| 00:00  | :00:00    | 00:00:00:00 |        | Clr | Neg | Mark | +   |
| 00:00  | :00:00    | 00:00:00:00 |        | 7   | 8   | 9    | -   |
| 00:00  | :00:00    | 00:00:00:00 |        | 4   | 5   | 6    |     |
| 00:00  | :00:00    | 00:00:00:00 |        | 1   | 2   | 3    |     |
| 00:00  | :00:00    | 00:00:00:00 |        | 00  | 0   | En   | ter |
|        |           |             |        |     |     |      |     |

La touche [Locate] : Permet d'afficher la fenêtre de 'Localisation'.

Il y a la possibilité de mémoriser dix adresses de 'Localisation'.

Un clic droit dans une des 10 fenêtres capture la position actuelle. Un clic gauche, localise le système à l'adresse indiquée.

Le clavier de droite permet d'entrer la valeur d'un point de localisation en utilisant le clavier numérique de 1 à 9 avec 00 et 0. La touche [**Enter**] permet d'activer la localisation à la valeur entrée par le clavier.

La touche [**Neg**] est utilisée pour entrer une valeur négative. Exemple : Pour entrer une adresse de localisation de -01 :00 :00 :00, entrer 01 :00 :00 :00 puis appuyer sur la touche [**Neg**], l'affichage indiquera : 23 :00 :00 :00, et la localisation aura lieu à cette adresse.

La touche [**Mark**] permet de capturer la position actuelle à la volée, pour effectuer une localisation par la suite à cette valeur.

Les touches [+] et [-] permettent d'ajuster la valeur saisie ou capturée image par image.

La touche [CIr] permet d'effacer la valeur de localisation entrée.

### Touche [Track Arm]

| Locate | Trac     | k Arm | AutoEdit | Import | t E | DL | GPO |  |  |  |
|--------|----------|-------|----------|--------|-----|----|-----|--|--|--|
|        | C:PMX-48 |       |          |        |     |    |     |  |  |  |
| 1      | 2        | 3     | 4        | 5      | 6   | 7  | 8   |  |  |  |
| 9      | 10       | 11    | 12       | 13     | 14  | 15 | 16  |  |  |  |
| 17     | 18       | 19    | 20       | 21     | 22  | 23 | 24  |  |  |  |
| 25     | 26       | 27    | 28       | 29     | 30  | 31 | 32  |  |  |  |
| 33     | 34       | 35    | 36       | 37     | 38  | 39 | 40  |  |  |  |
| 41     | 42       | 43    | 44       | 45     | 46  | 47 | 48  |  |  |  |
|        |          |       |          |        |     |    |     |  |  |  |

La touche [**Track Arm**] permet d'afficher la fenêtre de sélection de piste pour l'enregistrement.

La machine affectée à ces touches de sélection de piste est affichée en haut de la fenêtre. Les Touches de sélection des pistes de la SR-4, inter-réagissent avec le fonctionnement de cette fenêtre.

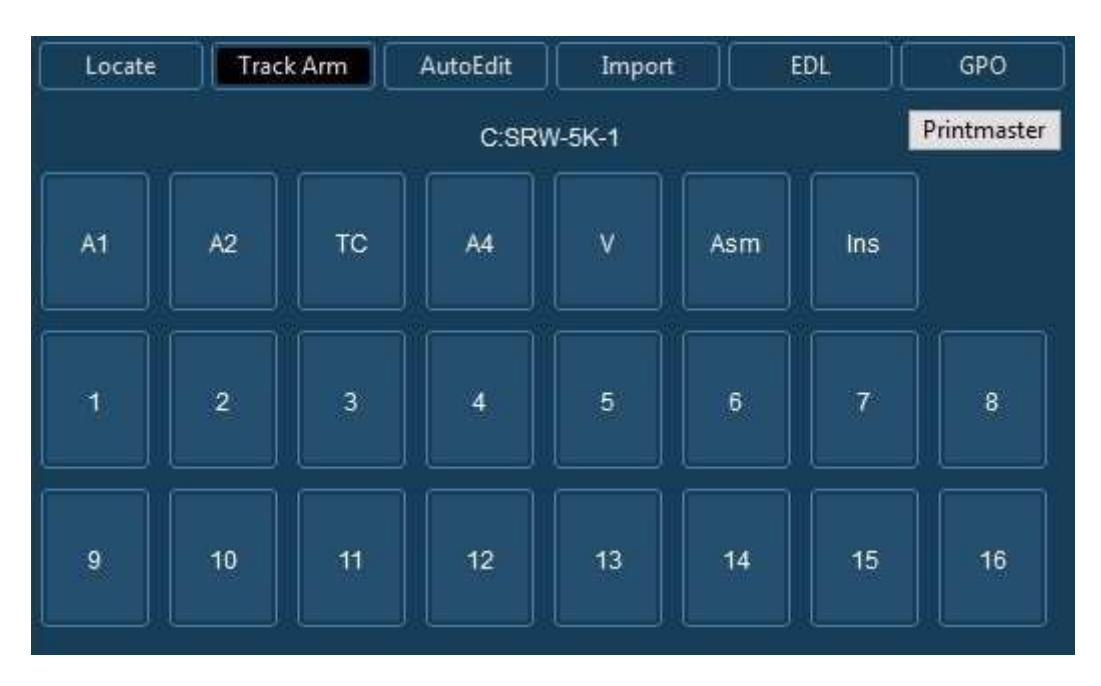

Lors de l'utilisation d'une machine type vidéo, la touche [**Track Arm**] permet d'afficher la fenêtre de sélection de piste pour l'enregistrement de cette machine, dans cette fenêtre apparait la sélection des pistes dite 'Analogique', si celles-ci sont activées dans le Menu de la SR-4 ou de la RM-6. Menu 'Analog and Video Rec Rdy'.

'La touche 'INS' est en fait un voyant indiquant que la machine est en mode 'Insert'.'

#### Cette option ne fonctionne qu'avec une RM-6 équipée aussi de cette option.

Print Master

Printmaster

Les pistes sélectionnées comme 'Print Master' entreront en enregistrement dès que des pistes entreront en enregistrement et sortiront d'enregistrement lorsque toutes les pistes seront sorties d'enregistrement.

| Close                                                                                          |   |
|------------------------------------------------------------------------------------------------|---|
| P.Master                                                                                       |   |
| When this window onens the                                                                     | ~ |
| To Disable PrintMaster Cick on<br>PrintMaster Key.                                             |   |
| To Enable Print Master arm the<br>printmaster tracks and then Click<br>on the PrintMaster Key. | î |

Pour Activer la fonction 'Print Master', dans la fenêtre 'Track Arm', sélectionner la piste ou les pistes voulues comme 'Print Master' et appuyer alors sur la touche [**Print Master**] située à droite de la fenêtre 'Track Arm' et puis sur la touche [**P.Master**] bleu. Lorsque 'Print Master' est actif, la touche [**P.Master**] devient rouge.

Pour Désactiver 'Print Master', appuyer sur la touche [**Print Master**] située à droite de la fenêtre 'Track Arm' et puis sur la touche [**P.Master**] Rouge.

Lors de l'ouverture de la fenêtre 'Print Master', le Mode 'Record Track Arm', dans la SR-4 ou la RM-6, est changé pour 0=Ready, à la fermeture de la fenêtre le mode est changé pour : 2=Record, et toutes les pistes sélectionnées pour l'enregistrement seront désélectionnées.

Pour fermer la fenêtre 'Print Master, appuyez sur la touche [Close].

### Touche [AutoEdit]

| Locate Track Arm AutoEdit | Import        |     | EDL |      | GPO  |
|---------------------------|---------------|-----|-----|------|------|
| Auto Edit Mode            | Mark<br>In    | Clr | Neg | Mark | +    |
| ADR Command Editor        | Mark<br>Out   | 7   | 8   | 9    |      |
| RHS Auto RVW              | Store<br>In   | 4   | 5   | 6    | Prev |
| Set Pre Set Post Out      | Store<br>Out  | 1   | 2   | 3    | Next |
| Delete All Cues Copy Cue  | Locate<br>Kbd | 00  | 0   | En   | iter |

La touche [**AutoEdit**] permet d'accéder à la fenêtre du mode Montage Automatique. 'Auto Edit Mode' permet de sélectionner le type de mode de montage utilisé :

Touche [**ADR**] : 'Automatic Dialog Replacement'. Touche [**Command**] Touche [**Editor**]

'Autoedit' permet de choisir la commande suivant les différentes phases du montage Automatique :

Touche [**RHS**] : (Rehearse) (Simulation). Une simulation du montage est effectuée, par l'envoi d'une commande de commutation du signal audio appliqué à l'entrée de l'enregistreur au point d'entrée et de sortie, sur la machine en enregistrement, et cela pour simuler l'enregistrement.

Touche [**Auto**] : Le montage est effectué, par l'envoi d'une commande d'enregistrement au point d'entrée et par une commande de sortie d'enregistrement au point de sortie.

Touche [**RVW**] : (Review). Les machines relisent la séquence de montage, sans qu'aucune commande de commutation ou d'enregistrement ne soit envoyée. Ce qui permet de vérifier le dernier montage que l'on vient de faire.

Touche [**Set Pre**], permet de fixer la durée du Pré Roll. Affiché ou non suivant le choix dans les Préférences.

Touche [**Set Post**], permet de fixer la durée du Post Roll. Affiché ou non suivant le choix dans les Préférences.

Touche [**Out Enable**], permet d'activer ou désactiver la fin de la boucle au point de sortie d'enregistrement, l'enregistrement continu donc et il faudra une commande manuelle pour y mettre fin.

Touche [Delete All Cues], permet d'effacer totalement la liste des Cues affichée.

Touche [**Copy Cue**], permet de copier la 'Cue' active afin de créer une nouvelle 'Cue' que l'on peut modifier.

Si vous sélectionnez une boucle avec un clic gauche de la sourie, les points de d'enregistrement (In) et de sortie d'enregistrement (Out) sont mis à jour. Il faut alors choisir le mode de montage (Auto Edit) désiré. (RHS, Auto, RVW).

Si vous sélectionnez une boucle avec un clic droit de la sourie, une commande de simulation est envoyée directement (RHS).

Il y a une macro qui permet de déterminer le délai avant le redémarrage de la boucle en mode ADR. (Set Delay).

### Touche [Import]

| Locate | Track Arm   | AutoEdit   | Import      | EDL | GPO      |
|--------|-------------|------------|-------------|-----|----------|
|        |             | Import F   | le of Type  |     |          |
| Text   | Pdf C       | BL/EQ Mo   | saic SRT    | CSV | New      |
| Cue No | Outpoint or | n new Line | TC Format   |     | Encoding |
|        | Include Pa  | ige Lines  | HH.MM.SS.FF |     | Windows  |
|        | Include '20 | )13' Lines | loop Prefix |     | Mac      |
|        | Include 'D  | ate Lines  | AAA         |     | Mac 2    |
|        |             |            |             |     |          |

La touche [**Import**] permet d'afficher la fenêtre d'importation des EDL : 'Import File of Type' permet de choisir le type de fichier à importer.

'<u>Encoding</u>' permet de choisir le type de table de caractère utilisé pour l'importation du fichier utilisé:

Touche [**Windows**] Touche [**Mac**], Touche [**Mac2**].

### Touche [EDL]

| Locate Track Arm | AutoEdit     | Import EDL  | GPO |
|------------------|--------------|-------------|-----|
| Timecode Std     | Display      | Midi File   |     |
| 25 fps           | Rec Out      | Note On/Off |     |
| Timecode Start   | Character    | Write File  |     |
| 00:00:00:00      | Renumber     |             |     |
| Zero             | Edit         |             |     |
| Auto             | Cue Follow   |             |     |
| ·                | Event Follow |             |     |
|                  |              |             |     |

La touche [EDL] permet d'afficher la fenêtre de gestion des EDL.

<u>'Display'</u>

Touche [**Rec Out**], permet d'afficher la colonne des points de sortie d'enregistrement. Touche [**GPO**], permet d'afficher la colonne des GPO.

Touche [Character], permet d'afficher la colonne des Acteurs.

Touche [**Renumber**], Renumérote toute l'EDL en partant de la première boucle.

Touche [**Cue Follow**], permet lorsque que cette option est activée au curseur d'avancer automatiquement de 'Cue' en 'Cue' en fonction de la position du Code Temporel du maître. Touche [**Event Follow**], permet lorsque que cette option est activée au curseur d'avancer automatiquement d'événement en évènement en fonction de la position du Code Temporel du maître.

Touche [**Edit**], Après un clic gauche sur le Code Temporel d'une boucle, permet lorsque que cette option est activée, de modifier ce point de 'In' ou de 'Out'.

Après un clic droit sur le Code Temporel de 'In' d'une boucle, permet lorsque cette option est activée, de modifier l'ensemble des Codes Temporel de l'EDL, une fenêtre s'ouvre pour vous demander de si vous voulez conformer le reste de la liste en partant du nouveau code.

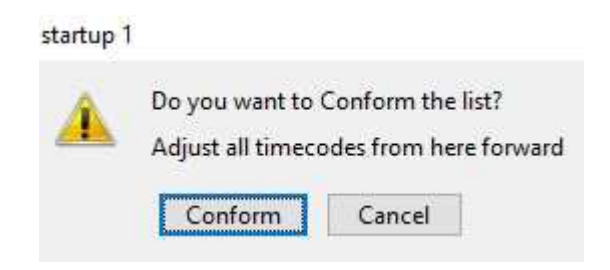

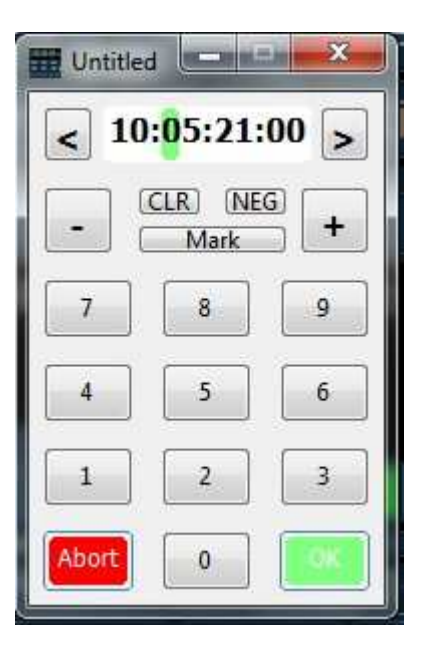

On peut utiliser la touche [**Suppr**] du clavier, pour supprimer une ligne de 'Cue' complète. Sélectionner la ligne de Cue à supprimer en cliquant sur son numéro, celui-ci devient bleu, appuyer sur la touche [**Suppr**] du clavier du PC, et répondre à la question : 'Delete Current Cue ?, No , Yes'

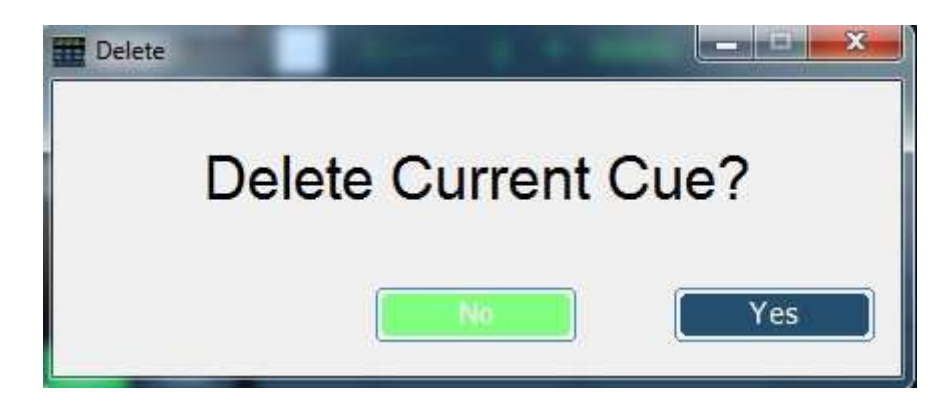

### Touche [GPO]

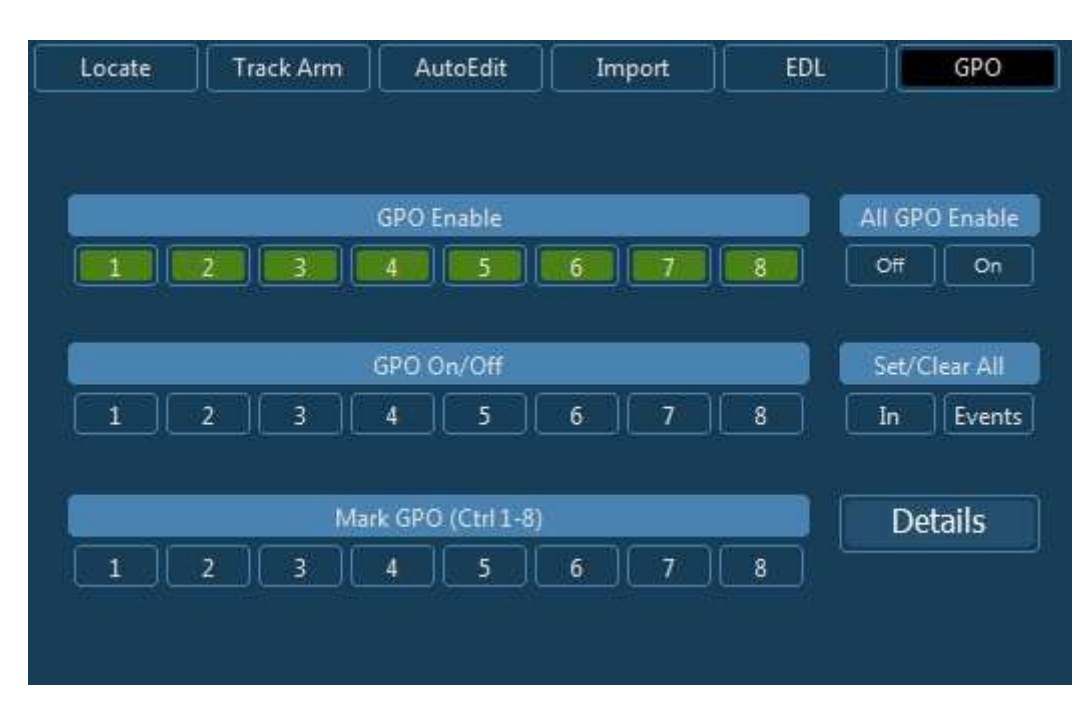

La touche [**GPO**] permet d'afficher la fenêtre de gestion des GPO. Les GPO sont disponibles en utilisant un P2MMC-USB.

| GPO | Adv Frms | Duration | In | Out | Event | Description |
|-----|----------|----------|----|-----|-------|-------------|
| 1   | 0        | 2        |    |     |       | GP01        |
| 2   | 0        | 2        |    |     |       | GPO2        |
| 3   | 0        | 2        |    |     |       | GPO3        |
| 4   | 0        | 2        |    |     |       | GPO4        |
| 5   | 0        | 2        |    |     |       | GPO5        |
| 6   | 0        | 2        |    |     |       | GPO6        |
| 7   | 0        | 2        |    |     |       | GPO7        |
| 8   | 0        | 2        |    |     |       | GPO8        |
|     |          |          |    |     |       |             |
|     |          |          |    | *   | *     |             |

# **CB Electronics**

CB Electronics a fait tous les efforts pour assurer l'exactitude des informations contenues dans ce document, qui sont néanmoins fournies seulement à titre indicatif et ne constitues pas une forme de garantie.

Toutes les marques déposées reconnues.

Les informations contenues dans ce document sont sujettes aux changements sans avertissement.

Traduction: Daniel Golléty daniel.gollety@gmail.com

CB Electronics Loddonside, Lands End House Beggars Hill Road Charvil Berkshire RG10 0UD Tel: +44 (0)118 9320345 Fax: +44 (0)118 9320346 Email: <u>support@colinbroad.com</u> Tech Support: +44 (0)118 9320345 Web: <u>www.colinbroad.com</u>